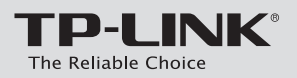

## **Quick Installation Guide**

AC750 Wireless Gigabit VoIP VDSL/ADSL Modem Router *Archer* VR200v

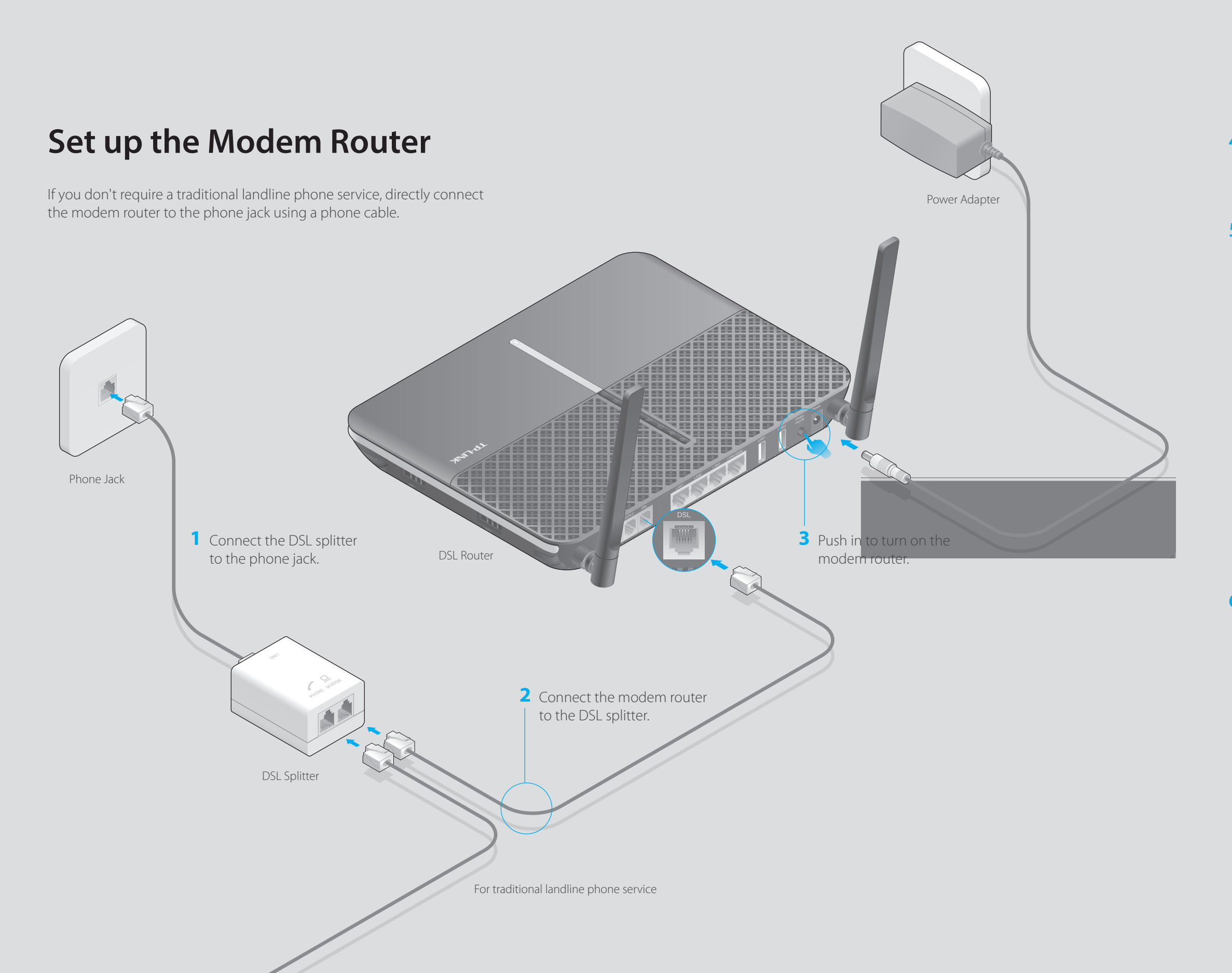

### Package Content

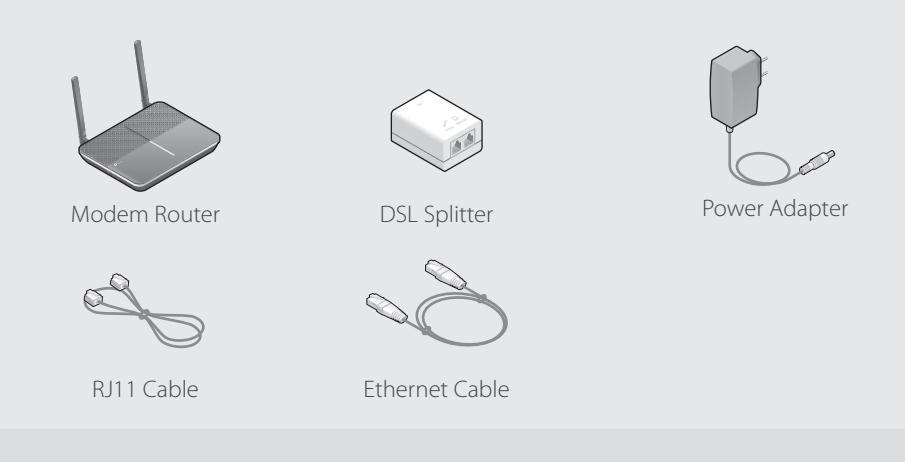

- 4 Wait for 1 to 2 minutes until the DSL LED becomes stable. Note: If the DSL LED does not stablize, refer to FAQ > Q3.
- **5** Connect your network device to the modem router via a wired or wireless connection.

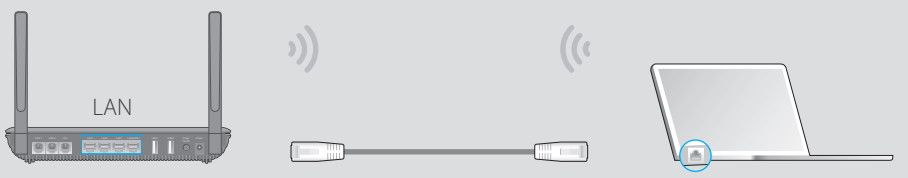

#### • Wired

Connect the computer to the LAN port of your modem router via an Ethernet cable.

#### • Wireless

**a** Find the SSID (network name) and Wireless Password printed on the product label, which is on the bottom of the modem router.

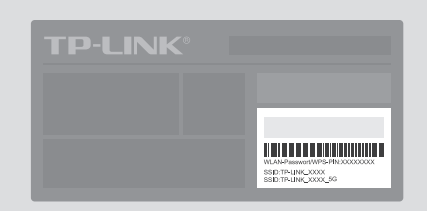

- **b** Click the network icon on your computer or go to the Wi-Fi settings of your smart device, then select the router's SSID to join the network.
- Launch a web browser and type in http://tplinkmodem.net or 192.168.1.1.
  Log in and follow the Quick Setup instructions to set up the internet connection and register the telephone number.

| http://tplinkmodem.net                                      |
|-------------------------------------------------------------|
| New Password<br>Low Middle High<br>Confirm Password<br>Save |

# **Phone Connection**

## **Analog Phone**

Connect your analog phones to RJ11 ports on the router's back panel. You may connect up to two.

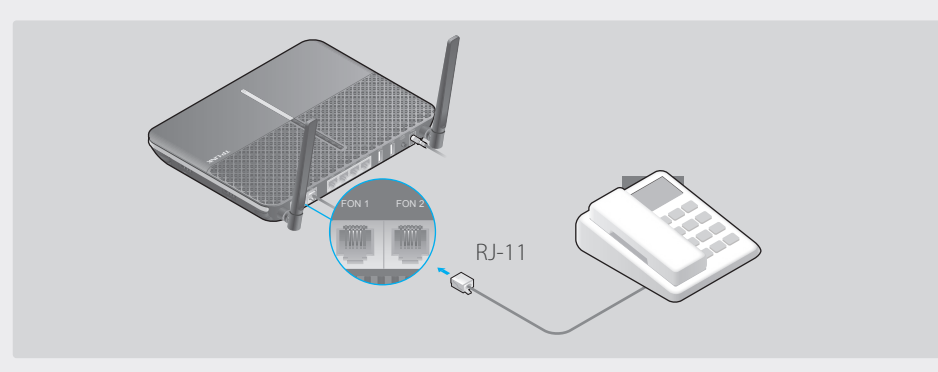

## **DECT Cordless Phone**

A Open the registration page on your cordless phone. Press and hold the DECT button on the DSL router for about 3 seconds until the VoIP LED © flashes.

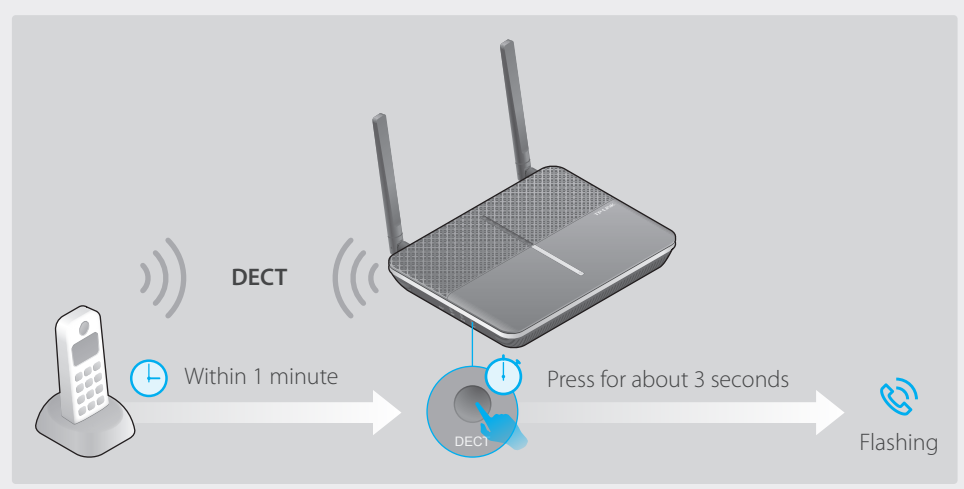

B Enter the PIN (Default: 0000) on the cordless phone if required.

## **Smart Device**

- A Connect your smart device to the modem router's Wi-Fi network.
- **B** Download and install the tpPhone app. Search for tpPhone on the Apple App Store or Google Play, or simply scan the QR code.

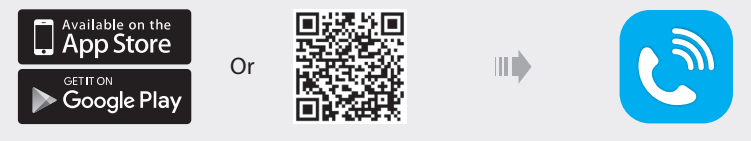

C Launch tpPhone and follow the instructions to set up.

# **Further Management**

You can use the web management page to conveniently manage your home network. Open the page at http://tplinkmodem.net or 192.168.1.1.

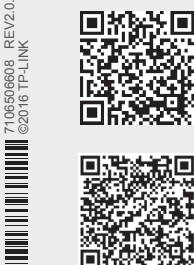

You can also manage your home network via the TP-LINK Tether app. Scan the QR code to download the app, or search for TP-LINK Tether on the Apple App Store or Google Play.

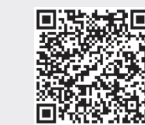

For the User Guide, Firmware and other support, please visit our website at http://www.tp-link.com/en/download-center.html, or simply scan the QR code.

## **Features**

## Ethernet WAN Connection

Connect an Ethernet cable (RJ45) from your fiber or cable modem to the LAN4/WAN port of the modem router to use it as a wireless router. Refer to the User Guide for wireless router configuration.

## 3G/4G Connectivity

Connect a 3G/4G USB mobile broadband modem to the router's USB port to get wireless internet access through 3G/4G mobile networks. The USB dongle can be configured as the primary internet connection, or as a backup to enhance network reliability. Refer to the User Guide for instructions.

## • USB Features

USB ports can be used for printer, file and media sharing, both locally over your home network and remotely over the internet using the router's built-in FTP server capability.

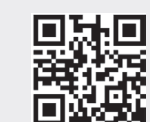

To learn more about the USB features, visit http://tp-link.com/app/usb or scan the QR code.

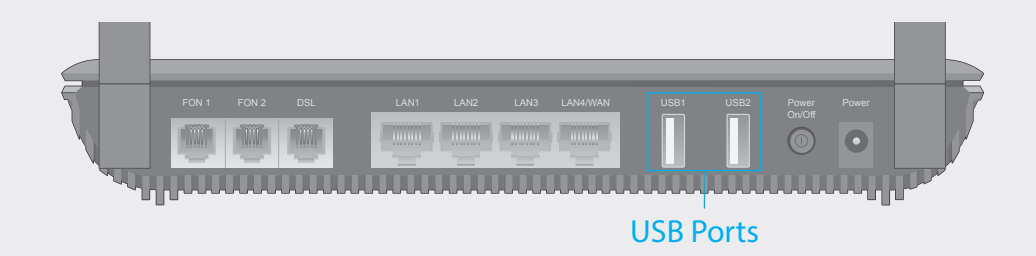

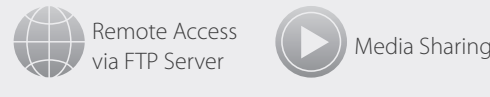

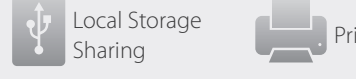

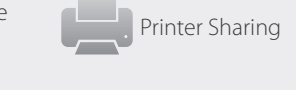

| <b>Button Legend</b> | 4                                                                  | AS. DI        |
|----------------------|--------------------------------------------------------------------|---------------|
| Dutton Legent        | A                                                                  | Q2. W         |
|                      |                                                                    | A1. M         |
|                      |                                                                    | A2. Try       |
|                      |                                                                    | ht            |
|                      |                                                                    | au            |
|                      | LED On/Off                                                         | A3. Co        |
|                      | Press to turn the LEDs on or off                                   | ar            |
|                      |                                                                    | A4. Re        |
|                      |                                                                    | gu            |
|                      |                                                                    | AD. PI        |
|                      |                                                                    | 02.14         |
|                      |                                                                    | Q3. W         |
|                      |                                                                    | AI. Cr        |
|                      |                                                                    | ۵C<br>۵.2 Re  |
|                      |                                                                    | A3 Re         |
|                      |                                                                    | / io. he      |
|                      |                                                                    | A4. Co        |
|                      |                                                                    | A5. If        |
|                      |                                                                    |               |
|                      |                                                                    | Q4. W         |
|                      |                                                                    | • W           |
|                      | DECT                                                               | Re            |
|                      | Press and hold for about 3 seconds until the VoIP LED $^{\&}$      | • W           |
|                      | flashes to register your DECT cordless phone.                      | A1. Th        |
|                      | Press to ring all registered cordless phones. Press again to stop. | A2. If 1      |
|                      | WIAN                                                               | go            |
|                      | Press to turn both 2.4GHz and 5GHz Wi-Fi on or off.                | 05.11         |
|                      | WDC                                                                | Q5. H         |
|                      | Prosecuptil the WI AND ED ( > or > ) starts flashing to set up     | A1.W          |
|                      | riess until the wildin LED ( ) or ) starts hashing to set up       | Se<br>A D L c |
|                      | a secure wi-ri connection with a WPS supported device.             | AZ. LO        |
|                      | Reset                                                              | ne            |
|                      | Press for at least 5 seconds until all LEDs turn on momentarily    |               |

to reset the modem router to factory default settings.

LED

- [

U Po

S, In

*J* w *"* w

됴 LA

ψu

Q V

# **LED Indicators**

|                          | Status                | Indication                                                                                                    |
|--------------------------|-----------------------|----------------------------------------------------------------------------------------------------|
| ower                     | On<br>Flashing<br>Off | System initialization is complete.<br>The system is initializing or the firmware is being upgraded. Do not disconnect<br>or power off the modem router.<br>Power is off. |
| DSL                      | On<br>Flashing<br>Off | DSL synchronization is complete.<br>DSL synchronization is in progress.<br>DSL synchronization failed.                                                                   |
| ternet                   | On<br>Off             | Internet connection is available.<br>No internet connection or the modem router is operating in Bridge mode.                                                             |
| 'LAN 2.4GHz<br>'LAN 5GHz | On<br>Flashing<br>Off | The 2.4GHz/5GHz wireless bands are enabled.<br>WPS connection is in progress. This will take about 2 minutes.<br>The 2.4GHz/5GHz wireless bands are disabled.            |
| AN                       | On<br>Off             | At least one LAN port is connected.<br>No LAN port is connected.                                                                                                    |
| SB                       | On<br>Flashing<br>Off | The USB device is ready to use.<br>A new USB device is being identified.<br>No USB device is plugged into the USB port.                                                  |
| bIP                      | On<br>Flashing<br>Off | The analog phone is off-hook or the cordless phone is busy.<br>The phone is ringing or the cordless phone is registering.<br>The phone is on-hook.                       |

# FAQ (Frequently Asked Questions)

#### Q1. What can I do if the login page does not appear?

A1. If the computer is set to a static or fixed IP address, change the computer's settings to obtain an IP address automatically from the modem router

A2. Verify http://tplinkmodem.net or 192.168.1.1 is correctly entered in the web browser and press Enter. A3. Use another web browser and try again.

A4. Reboot your modem router and try again

A5. Disable and enable the active network adapter.

#### Vhat can I do if I cannot access the internet?

ake sure the telephone and Ethernet cables are plugged in correctly.

y to log in to the web management page of the modem router using the default address at

ttp://tplinkmodem.net or 192.168.1.1. If you cannot, change your computer settings to obtain an IP address Itomatically from the modem router. If you can, try the steps below

onsult your ISP and verify that the VPI/VCI (or VLAN ID), Connection Type, account username and password e correct. If they are not, please replace them with the correct settings and try again.

estore the modem router to its factory default settings and reconfigure it by following the instructions in this

lease contact our Technical Support if the problem persists.

### Vhat can I do if the DSL LED 🕣 does not turn solid on?

neck your cables and make sure they are all plugged in correctly, including the telephone lines and power dapter.

estore your modem router to its factory default settings.

emove the DSL splitter, directly connect the modem router to the phone jack and follow this Quick

stallation to reconfigure the modem router

ontact your ISP to check the status of your DSL line.

the problem persists, contact TP-LINK's Technical Support.

### Vhat can I do if I forget my password?

#### eb Management Password

estore the modem router to its factory default settings and then set a new password using 1-15 characters. ireless Network Password:

ne default Wireless Password/PIN is printed on the product label of the modem router.

the default wireless password has been changed, log in to the modem router's web management page and to Basic > Wireless to retrieve or reset your password.

#### low do I restore the modem router to its factory default settings?

ith the modem router powered on, press and hold down the Reset button on the side panel for at least 5 conds until all LEDs turn on momentarily, then release the button g in to the web management page of the modem router. Go to Advanced > System Tools > Backup & estore, click Factory Restore and wait until the reset process is complete.

### TP-LINK Technical Support: http://www.tp-link.com/en/support.html